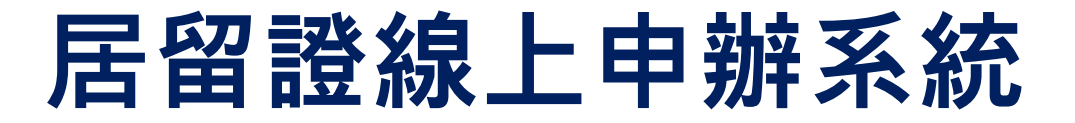

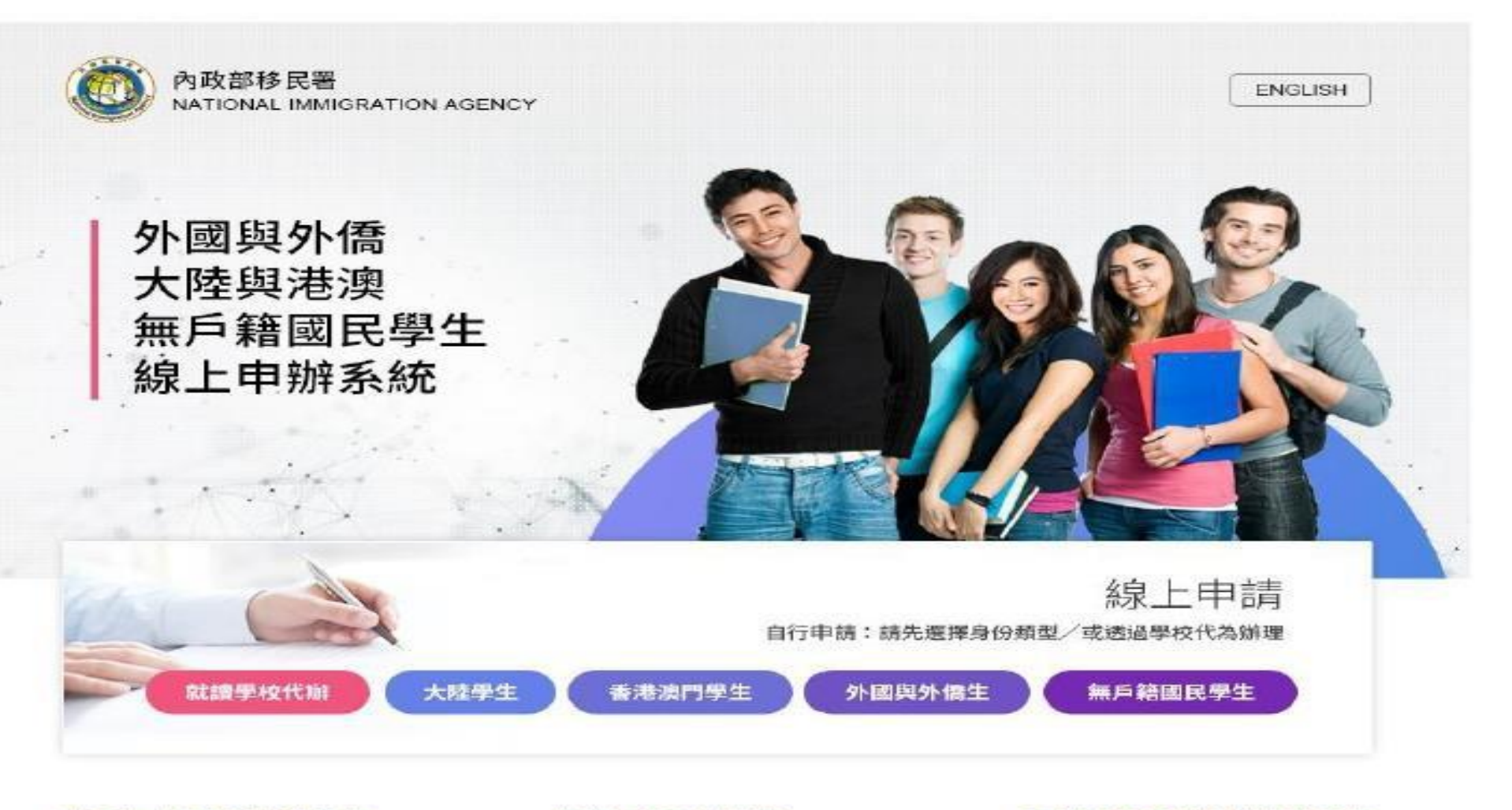

外國人在臺生活服務專線 國內:0800-024-111 國外:886-800-024-111 櫃檯受理服務時間

星期一至星期五 08:00-17:00 (中午不休息) 電腦操作/系統維修諮詢專線 02-27967162 週一至週五,08:30-19:00

内政部移民署 版權所有 © NATIONAL IMMIGRATION AGENCY 100-66 臺北市廣州街15號

# 1. 連結到網站,點選您的身分(大陸學生、香港澳門學生或外國與外僑生)。

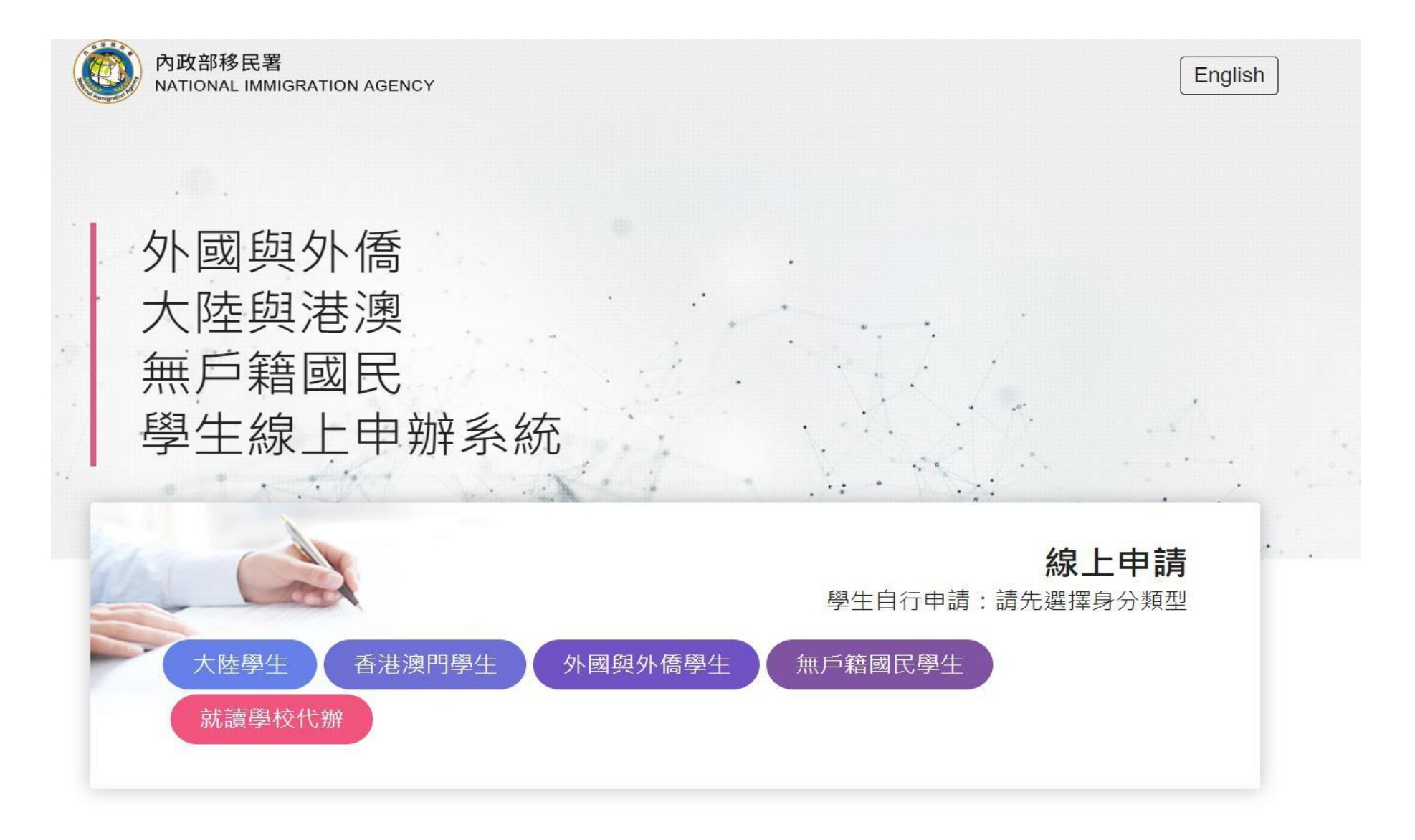

## 2. 點選"我要申請"。(此頁面底部另有相關操作手冊可參考)

```
内政部移民潮
                                                               English
           State Trades And Street
 外國與外儒 /大陸與港澳 /無戶籍國民學生
 盘上中辦系統
 外國與外僑生
 100
 内容部份業為提供分類時代は人工定業が満年時以上現代の現実、合計分類は現代空間管理人物法で内容が利用量用すの作用し
 中游及登温朱統中講堂留温-
 10128 202 855 552 452
 具外植网络拉米管具具中型生殖网络,按人举於40.600%在中型这种运用。
 中議項目
 1. 外期期外保健生活器到伸延者起爆弹机所要用力人使用口强能成为使整计研究用。人能来到15日大型使生活行成上中增长能源
   2. 外期目外推举生系基料单衡的母子常疑疑。此事清楚的标果境况和显在学说之心要表,通过法律期間提该和三十日内,比较上提
  ten birdi da lat silen de -
 3. 外期股外保护生用着科学组织得了深层深。这上面和两般,然后上是也外期因外保护生面和两般中活。
 when them into only their
 1. 100 /10 100 100 100 100
   外探测外弗曼士白行於是上中增水而完成中透电速量菜或功品品。取得「仅升强」(12摄数中)後,积何拼作「地度宽助」中「米
   作者发音器,功能,触入资源经济现代资源课,系统建筑运行建筑支持,发展运行建大型需要在建筑过程。
 2. 優先處理事項
  小编刷外编举生自己的超上中提系或完成中读系统指定这话出。影响「综合键」(12通数字)就。於「優先處图事得」功能再直
   1、然后来这些课中之后就会到到过度就人来的利用过程。但对我的发展和公寓进行来。
 称上胡萝
 绿上东抗中语来并视怒的意塞高快问道,遇到五级工作日内电桥国外最同。中学来日万面间如下;
 1、於國學生。一年習留證件費用:新書將一千元整。
 2. 外接便住,二年就留設件費用:新要型二千元数。
 3. 於碗學生,三年與留證作實所;新臺來三千元整。
 4、采和风韵万味珍淡作實用:新臺州古四元型。
 点该提快了调照范围中;一下调酒ATM;一下虚弱地貌;一下EEE的希腊平台;况下四大起向。除今元凌登方式一方装了调即员用
 十,唐教方式。本平書不光錄中海總勒十三員編建造十,編燈徑易2CB、VISA、MaxierCard徑用半進行標上總費,回「右政府崩費
 平台,便兴,端内临闲下,通便(下点935A会融下)。若按用,四大超动,房餐,四渐餐餐的每2至3届工作天,站款电人将即完成港
 () 法规定经济的不平均的资。
 電子居留證及收據下載
 中选承在迎移把 普遍直线 连续自己出版上 激费。 外裂向外情望主中流入局征到系统向影响我之辈子就呈远没收鼓笔子情下鹤通知之
 毫了载作,则可再行登入本乡后通州价,下载得蓝。中"毫子团留下截。""论辅下截,功能,以取得笔子团留起因笔子改雄笔
 来。诸白行下要定以彩色利印版末来,并是要子后留起出一人地会当,并是要子位理论服装如此并积留趋势而。
                                            電腦操作/系統維修諮問專線
外國人在臺生活服務專總
                      機穩受理解務的間
MD:11 - 0800-024-111
                                            02-27967162
                      周分 : 886-800-024-111
                      08.00-17.00(中午干部里)
                                            通 王相五 - 08.30-19.00
```

HARDWELLE DIRECTO O NATIONAL INSTITUTION ACCESS? THE RESIDENCE

## 外生、外僑生居留證申請 - 個人申請 ─

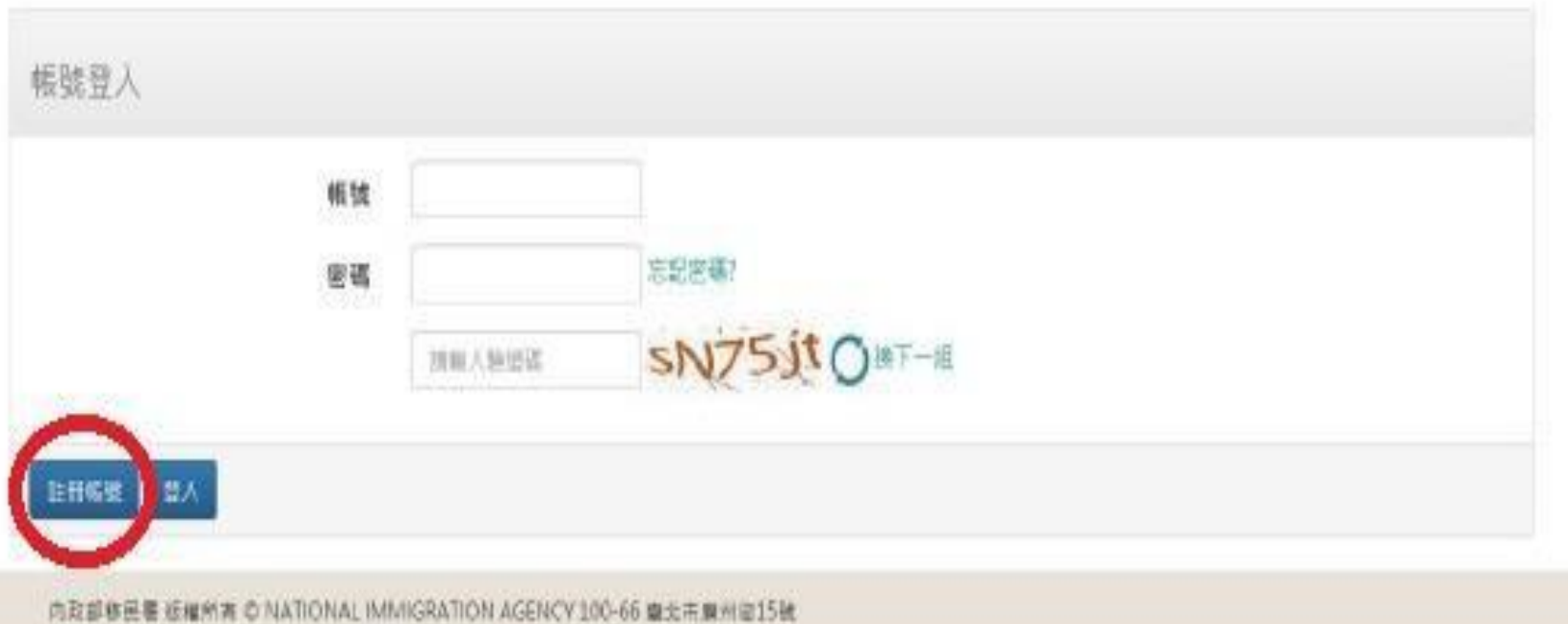

> English

# 4. 填妥申請帳號資料後,請點選註冊。

## 外生、外僑生居留證申請 - 學生註冊 ↘

| 中文姓名          | *英文姓氏                            | *英文名字   | *团箱 |    |                   |   |
|---------------|----------------------------------|---------|-----|----|-------------------|---|
|               |                                  |         | 將選擇 | Υ. |                   |   |
| *出生日期(西元) 🔚   | 一性別                              | *護照號碼   |     |    |                   |   |
|               | 防御澤 ~                            |         |     |    |                   |   |
| "關結戰話         | 分機號碼                             | *電子部件   |     |    |                   |   |
| *登入畅致         | *登入察碼                            | *登入密碼確認 |     |    | 網站訊息              | × |
|               | 密碼長度最少8個字,且至少1僅英<br>小寫字母及1個同拉伯數字 | t       |     |    | 註冊成功,請至Email認證啟用! |   |
| <b>往冊 服</b> 税 |                                  |         |     |    | 確                 | 定 |

# 5.註冊成功後,請等待約 5分鐘,移民署將寄發信箱認證通知函至您註冊的電子信箱,並請點選連結以完成註。

|   | 會員信箱認證通知函Dease Verify your e-mail address 🍗 🔤 🖉                                                                                                    |
|---|----------------------------------------------------------------------------------------------------|
|   | niasys@immigration.gov.tw                                                                                                    |
| 0 | 寄給 我 ▼                                                                                                    |
|   | Dear WANG JOHNONE :                                                                                                    |
|   | 我們需要對您的電子郵件位址的有效性進行驗證,以避免垃圾信件或電子郵件位址被濫用,請點鑿下方擡結即可啟用您的帳號:<br>We have to verify your e-mail address, please click the link below to complete process:<br>https://coatest.immigration.gov.tw/coa-frontend/register/venfy/johnone/20190528125911662303 |
|   | 您的帳號:johnone                                                                                                    |
|   | Your Login ID : johnone                                                                                                    |
|   | 內政部移民署 敏敏<br>National Immigration Agency, ROC(Taiwan)                                                                                                    |
|   | ▲ 回還 ■ 頭奇                                                                                                    |

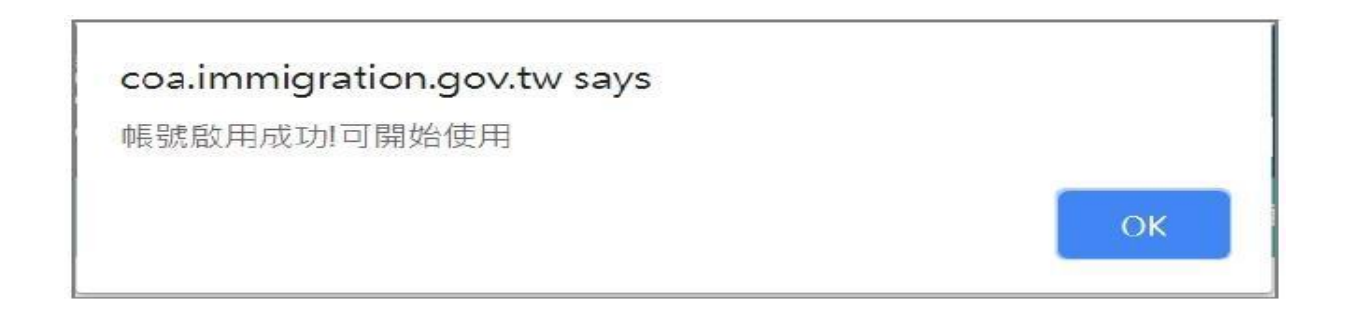

# 6. 請回到線上申辦系統帳號登入畫面並登入帳號密碼。

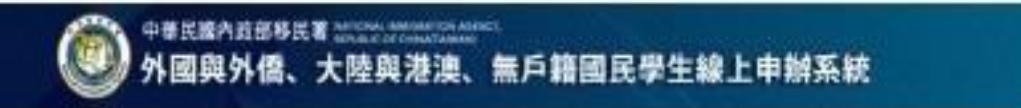

### 外生·外僑生居留證申請 - 個人申請 🏏

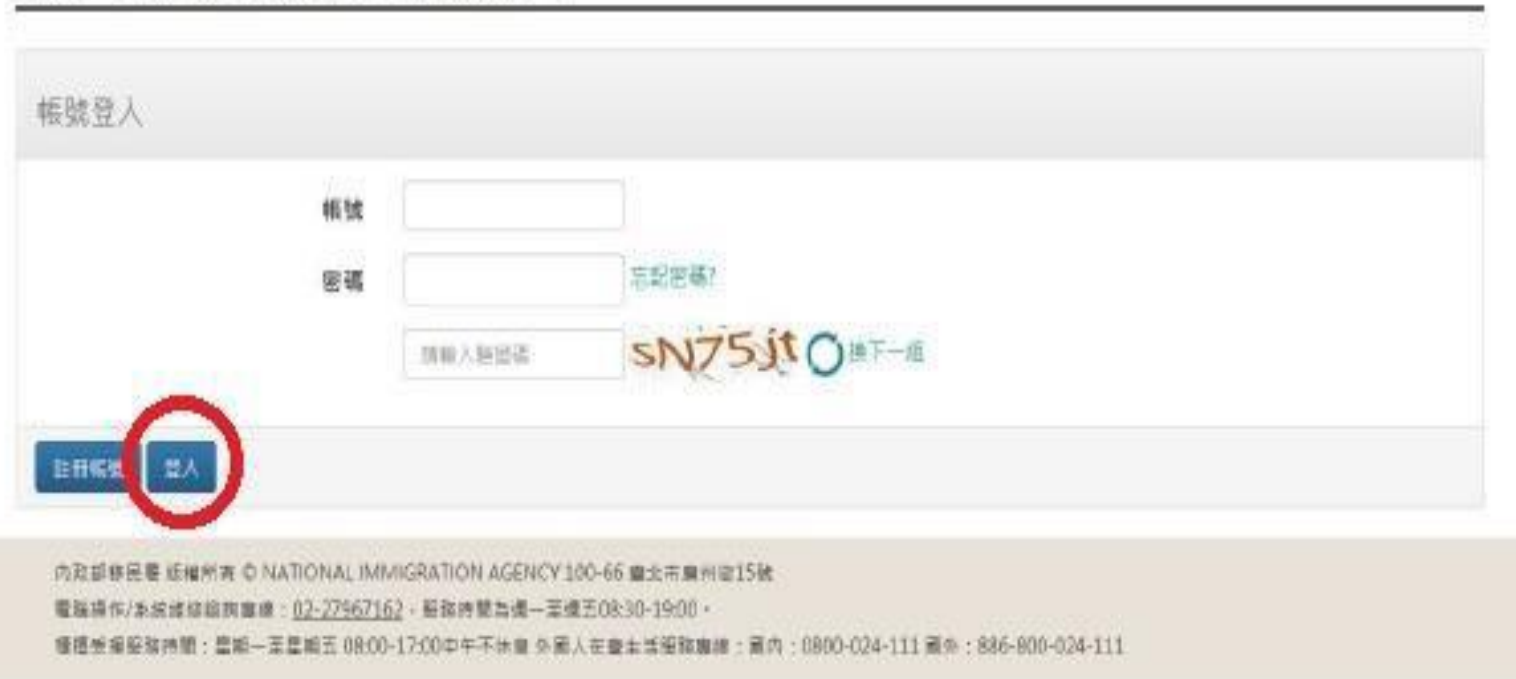

➤ English

# 7. 請點選「線上申辦」 - 「居留證首次申請」按鈕。

|                |                 | S.1400-     | REDA-      | S186- | 162218- | TARE-       |      |
|----------------|-----------------|-------------|------------|-------|---------|-------------|------|
|                |                 | 精耀還百大       | 9 <b>9</b> |       |         |             |      |
| 特辦事項、          | ×               | 新設設計算       | 申請(含賞      |       |         |             |      |
| 公布欄            |                 | 日田田田        | (末註田電      | line  |         |             |      |
|                | **              | 子建換已註<br>論) | 用IC层留      |       |         | SHER        |      |
|                |                 | 當留證資料       | 用整         |       |         |             |      |
| MORE           |                 |             |            |       |         |             |      |
| 22 <b>74</b> 0 | NAMES CALIN AND |             |            |       |         |             |      |
| 新申請案件          | ŧ               |             |            |       |         |             |      |
| 18.2           | *22.22          | 2416        | 甲酰人酮       |       | 28      | <b>进作日期</b> | 1819 |
|                |                 |             |            |       |         |             |      |

# 8. 請閱讀申辦相關聲明事項,勾取「我同意···」並按「確定」按鈕。

| A PARE                                       | 内政部移民者 HATCARE MARSHITCH ADDRESS.                                                                                                    | > English | LEE ROSE + |
|----------------------------------------------|----------------------------------------------------------------------------------------------------|-----------|------------|
| 1 外國                                         | 辦理外國外儒學生居留證及展延或異動線上申請系統使用聲明事項                                                                                                    | _         |            |
| <u>外生・外</u> 僑生3                              | <ol> <li>介菜片機能生成上甲酸素的不福本系統協由市政定移民員/下福本國總置總證,以何本屬調整及臺族外機需每屆/下福無當個/之中碼, 延期或具動員和使用。</li> <li>本素的管式器, 运業設計及其他指導整件構成業大等, 未經本篇事先投稿, 不得原政、保護者或破損本系統是用空式而除不無判用,</li> <li>本書籍的總本等效量, (個人質和想要法), 及他行使利益/控制集中開展, 書程及利用反於本系的所是供之資料, 目的治疗物理解安全總規模地, 以歷史的國人資料<br/>編製的優, 編取、實政地與也不會利用; 能收總非確認量 (個人質和研想法), 第23條格法,目的個人質和及福利他國大火, 審要或我他不可成力, 第三方不会意識<br/>等型素的增加速度, 中華阿爾里加西民生產總是需要要要主。</li> <li>建築人員的年輕人做成者要認可之集整的主要認知定要。, (個人質和研想法), 第25條格法,目的個人質和及福利他國大火, 審要或我他不可成力, 第三方不会意識<br/>等型素的增加。, (如果可能是此民生產與不可之應要。), (個用本與於是一個人類自己的行生和人, (如果不需用用), (也在本系成所還計之資料<br/>必須正確, 清算已完整, 古國本國務與主要, (如此規範, 相同已取得申請人不人想懂, 你與申請人類因此衍生和任, 均與本屬無好, (也在本系成所還計之資料<br/>必須正確, 清算已完整, 古國本國務和國保護, (如用), (如此規範, 相同), (個用, 我是一個人, (如此, 如果不需用), (也在本系成所還計之資料,<br/>必須正確, (自己), (個用), (如此, (個用), (個用), (個), (個), (個), (個), (個), (個), (個), (個</li></ol> |           |            |
| CH ER<br>AREVERICE<br>EVEN-KART<br>EVEN-KART | <ul> <li>12. 時上市地区電話之中結果最低や推动10年10月2日、「市」、企業型を指定力量や活用。本お助は以電子部に接近、中装電気が振動性で構成して、<br/>22. 度上中地区電話之中結果最低や推动10年10月25日、「市場時間日、特」、企業型を指定力量や活用。本お助は以電子部に接近、中装電気が振動性で構成した。<br/>23. 中設し高い成準備会工業工業には二工業等を直接方、特別の間が出来した。<br/>23. 中設し高い成準備会工業工業には二工業等を直接方、特別の間が出来した。<br/>24. 年齢、重要が成定時の構成型は正常工業工業者名事業およ同時間を回転す。<br/>25. 中設備工業が低低電信工業工業工業者名事業およ同時間重要用 、制作可能加速(以下整体成者面積近点、初以電子設計量化学校成成工業準要量人及<br/>分類の文件、電源は認定時の構成型は正常工業工業者名事業およ同時間重要用 、制作可能加速」の設計用本書項加速調用の制度。<br/>24. 年上主要は認定時の構成型は正常工業工業者名事業およ同時間重要用 、制作可能加速」の利用本書項加速調用が設計用をした。<br/>分類の文件、電源は認定時の構成型は正常工業者名事業およ同時間で、制作可能加速」、「新聞の加速加速」の<br/>分類の文件、電源は認定時ののかい、可能用生活業者の構成。 単価価格指数。</li> <li>13. 中設備工業体育、項目目的言葉本本提詳事項()</li> <li>24. 日本に加速加速」</li> </ul>                                                                                                    |           |            |
|                                              | az an                                                                                                    |           |            |

# 9. 請填妥您的「身分別」、「學制」及「學籍狀態」。

| 中華民國內政部移民著 10225年<br>外國與外僑、大陸與 | 港澳、無  | 戶籍國民  | 學生線上申         | 辦系統   |       |       | + English | LEE ROSE + |
|--------------------------------|-------|-------|---------------|-------|-------|-------|-----------|------------|
|                                | 的新生活。 | 救上印刷- | <b>这</b> 段会讲+ | 線上創資- | 和法律教- | 下载等道+ |           |            |

# 10.請填妥個人資料並上傳所需文件

| 中文姓名              | *英文姓名<br>LEE ROSE        | *出生日期<br>1999/06/01 | *11.81     |
|-------------------|--------------------------|---------------------|------------|
| A12型程序输入          |                          |                     | 8 *        |
| 識問號碼              | *课题有效日期 🔚                | -1010               | 國留證號(統一證號) |
| 219990601         |                          | 馬来西口 シ              |            |
| 医普莱温莱桑日期 🔚        | *繁建驻纪代碼                  |                     |            |
|                   | 2888                     |                     |            |
| 最高學歷              | *就讀學校                    | 就讓年級                | *鑽探狀況      |
| 波響博 ~             |                          | 製造権                 | 調査症 ~      |
|                   |                          |                     |            |
| 單位名稱              |                          |                     |            |
| α 臺電試             | *在豪居住地址                  |                     |            |
|                   | 請選擇財市~ 請選擇擁護市區           |                     |            |
|                   | 请输入机/空 請输入# 請輸入#         | 1- 靠段:              |            |
|                   | 算程入意 加能人弄 清能人产           | 調禁權室                |            |
|                   | 請以聚體字軸入                  |                     |            |
|                   | 定定课程和加加证明                |                     |            |
| ulanora@omail.com |                          |                     |            |
| June 18 June 1011 |                          |                     |            |
| 在臺聯船人姓名           | 在臺聯緬人身分證從(護相號碼或屈<br>留證號) | "在臺聯絡人電話            | *在臺聯絡人趨藉   |
|                   |                          |                     | Di Bia     |
|                   |                          |                     |            |
|                   |                          |                     |            |
| 方式                |                          |                     |            |

# 11.依身分別,外國學生畫面如下。

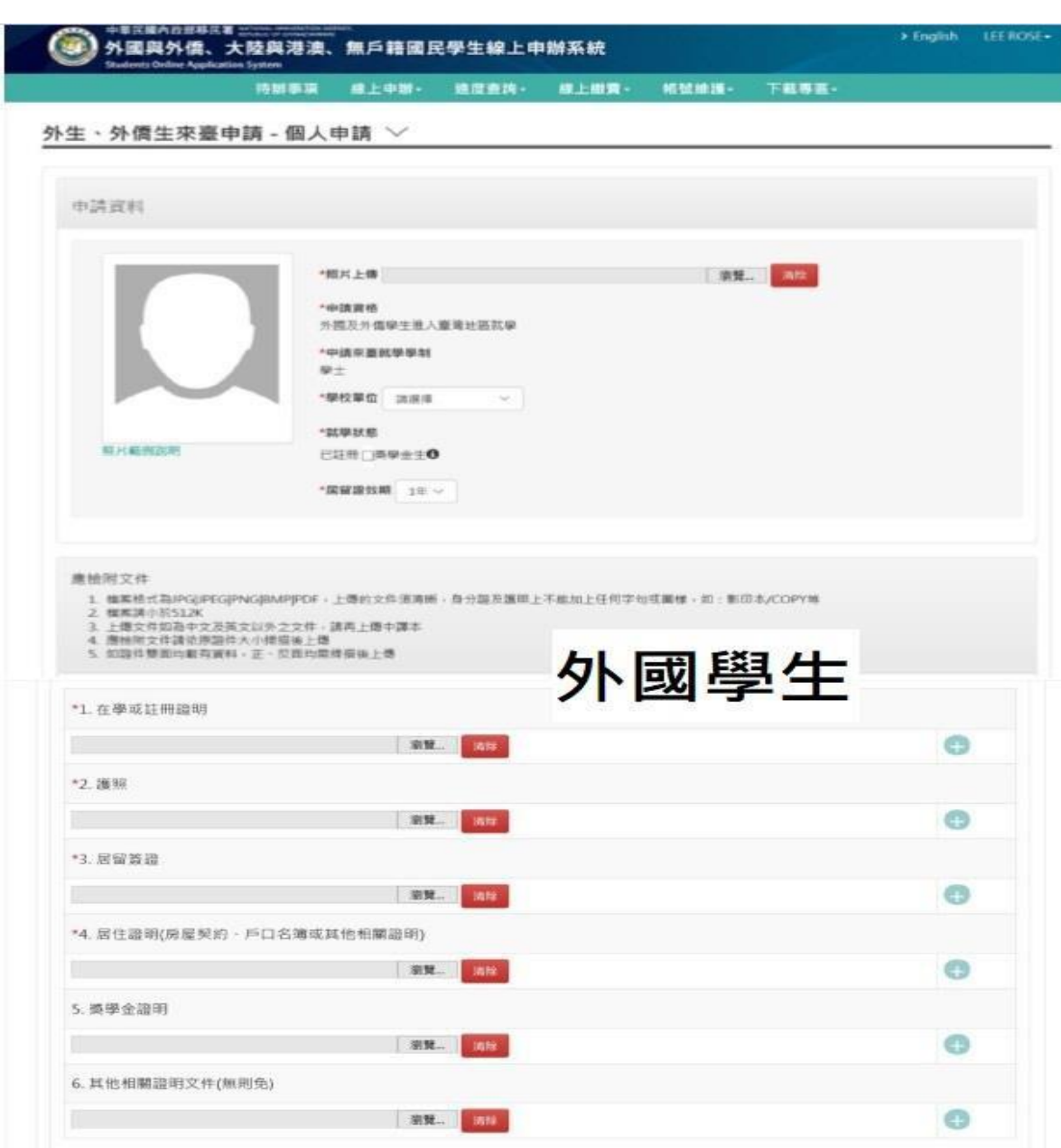

# 依身分別,僑生畫面如下。

| *1. 在學或註冊證明         | 香り                                          | E |
|---------------------|---------------------------------------------|---|
|                     | 新見… (200) [[1]]                             | • |
| 2.護照                |                                             |   |
|                     | 潮覽 ( 355                                    | 0 |
| 3. 居留蓋證             |                                             |   |
|                     | 谢夏 谢恭                                       | • |
| 4. 居住證明(房屋契約 · 戶口名前 | 真或其他相關證明)                                   |   |
|                     | 21 <b>2</b>                                 | 0 |
| 5. 偽生分發通知書          |                                             |   |
|                     | · 潮覽… · · · · · · · · · · · · · · · · · · · | 0 |
| 5. 其他相關證明文件(無則免)    |                                             |   |
|                     | · · · · · · · · · · · · · · · · · · ·       | 0 |

# 12.文件上傳後,請留意「領證方式」(紅點處),請務必點選「內政部移民署高雄市第一服 務站」服務站地址:802高雄市苓雅區政南街6號5樓(捷運技擊館站2號出口)

| 中文姓名                 | *英文能名<br>LEE ROSE      | *出生日期<br>1999/06/01 | *性剧<br>女 ~ ~ |
|----------------------|------------------------|---------------------|--------------|
| 4.0至粮学输入             |                        |                     |              |
| :護期號碼<br>11999(No.11 | *邏薇有效日期 🔚              | -10.00              | 國留證號(統一證號)   |
| 1000001              |                        | 馬来西亞                |              |
| 展留繁建紫昏日期 🔚           | *假證註記代碼                |                     |              |
|                      | 調査庫・・・                 |                     |              |
| 最高學歷                 | *武讀學校                  | 就讀年級                | *鑽探狀況        |
| 波通信 🗢                |                        | 加速度 ~               | 加速度 ~        |
|                      |                        |                     |              |
| 单位名稱                 |                        |                     |              |
| 生臺電話                 | "在要房住地址                |                     |              |
|                      | 請選擇粉市 ~ 請選擇補額市區 ~      |                     |              |
|                      | 3841入村/型 3844人样 3844人任 | 游段                  |              |
|                      |                        | 與性情室                |              |
|                      | 請以聚酸字稿人                |                     |              |
| imail                | ACID MARK BETTAL PER   |                     |              |
| yinnora@gmail.com    |                        |                     |              |
| 在臺聯絡人姓名              | 在臺聯結人身分證碰[護預號碼或层       | "在臺聯絡人電話            | *在靈聯絡人躍藉     |
|                      | 教題(数)                  |                     | 調査課          |
|                      |                        |                     |              |
|                      |                        |                     |              |

# 13.文件送出後,請記住「收件號」。您也可至登入畫面查詢案件

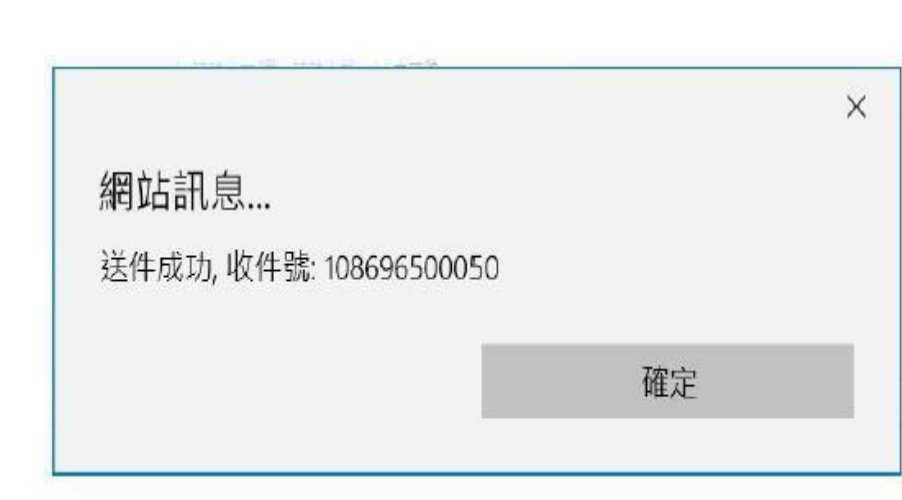

| ◆華民國內政部務員 | ₹<br>大陸與港澳、 | 無戶籍國目 | 民學生線上申 | 聯系統   |       | → English | WANG JOHNONE+ |
|-----------|-------------|-------|--------|-------|-------|-----------|---------------|
|           | 待辦事項        | 综上中制- | 建度直线-  | 線上處費- | 特致推进- | 下數與這一     |               |
|           |             |       |        |       |       |           |               |

#### 待辦事項 ~

|                | 標題           | 公告單位       | 1    |     | 公告日期       |    |
|----------------|--------------|------------|------|-----|------------|----|
| MORE           |              |            |      |     |            |    |
| 生胃漏絕           | 医溃疡神经 经路中间   | 資料具動       |      |     |            |    |
| 伸請家的           |              |            |      |     |            |    |
| 项炎             | 中請名稱         | 序號         | 中請人戦 | 狀態  | 这件日期       | 操作 |
| 1              | WANG JOHNONE | .086870013 | 1    | 特審核 | 2019/06/05 | -  |
| + 1-+ AL ste D | -            |            |      |     |            |    |
| 守棚仟条下          |              |            |      |     |            |    |

# 14.送件後,您將收到一封「送件受理通知」信。

| [外國與外僑學生線上申辦系統]-送件受理通知 w#= ×                                     |
|------------------------------------------------------------------|
| niasys@immigration.gov.tw                                        |
| 青船 我▼                                                            |
| WANG JOHNONE 您好:                                                 |
| 您於2019/06/03,申請『外國與外僑學生線上申辦系統』,資訊如下:<br>本实來臺總人數:WANG JOHNONE等1人  |
| 移民署送件申請结果:                                                       |
| 您的申請程序已經完成,目前正在審核中。                                              |
| 並請您紀錄申請棄收件號或團號,亦可再次進入系統,於進度查詢中查詢掌握棄件審理進度與狀態。<br>收件號:108696500110 |
| 您可以登入外國與外僑學生線上申辦系統查詢您的申請資料以及處理進度。                                |
| 備註:此為系統自動發送信件,請勿回覆,謝謝·                                           |
| 中華民國內政部移民署                                                       |

15.送件14個工作天(不含例假日)後且未有待補件之情形,您將收到一封「送件線上繳費通知」郵件。

[外國與外僑學生線上申辦系統] 送件線上繳費通知 收件匣 X niasys@immigration.gov.tw 密給 我 ▼ WANG JOHNONE 您好: 您於2019/06/03,申請『外國與外儒學生線上申辦系統』,收件號為(108696500110),經本署審查已核准。 請再求進入系統完成線上撇畫作業,体利發證。 撇費期限為核准日起六十日內·(一旦完成總費後,不得申請退費·) 您可以登入外國自外傳輸牛線上申辦系統會詢您的申請資料以及處理推度。 備註:此為系統自動發送信件,請勿回覆,謝謝。 中華民國內政部移民署

# 16.請登入居留證線上申辦系統·點選「線上繳費」·

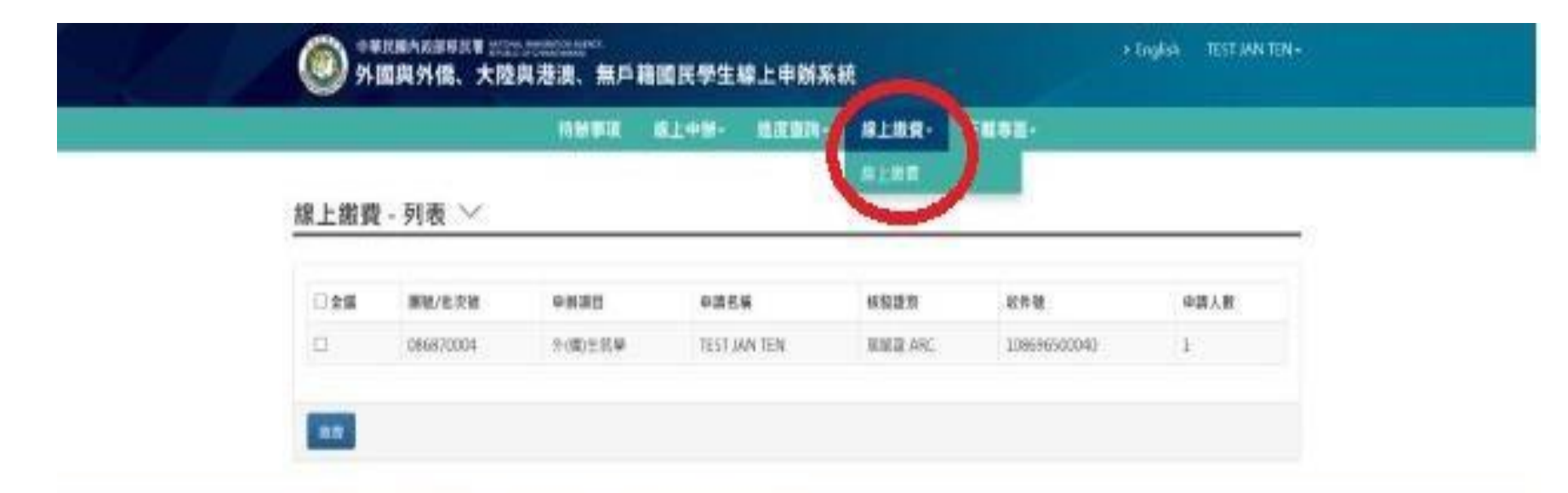

内容部移民費用場所为 © NATIONAL IMMIGRATION AGENCY 100-66 登达市美的前15初 電腦界位/卡板曲線試測等時:02-27362162:新放時間為總一型成型04:00-1800/ 機動影響影響能設成:電腦一型凝聚五位600-12000年平洋体量計畫人並畫工並服服專師:還作:0800-034-111 開於:886-800-034.111

# 17.請勾選框框,並記住「團號/批次號」並點選「繳費」。

# 線上繳費 - 列表 ✓ ■ all ■ N/社大協 + NIIII + NIIII + NIIII + NIIII + NIIII + NIII + NIIII + NIII + NIIII + NIII + NIIII + NIII + NIII + NIII + NIII + NIIII + NIIIII + NIIII + NIIII + NIIIII + NIIII + NIIII + NIIII + NIIII + NIIII + NIIII + NIIIII + NIIIII + NIIII + NIIIII + NIIIIIII + NIIII + NIIII + NIIII + NIIIII

# 18. 請再次確認案件繳費內容,並點選「確認繳費」。

#### 線上繳費·明細 🏏

| NT 1000 | R瓷垣黄瓜干清黄。 | 协規還所編厚高費方式,與图實平省防纹取着干之交易 | 100 |
|---------|-----------|--------------------------|-----|
| 10.00   |           |                          |     |
|         | 资源人貌      | 和午間                      | φ.  |
| NT 2000 | 1         | 108696500110             |     |
| NT 2000 | 1         | 108696500110             |     |

# 19. 您可選擇「國際信用卡網路繳費」或是「四大超商繳費」(較推薦)<sup>。</sup>

緣上繳費-繳費方式選擇 ∨

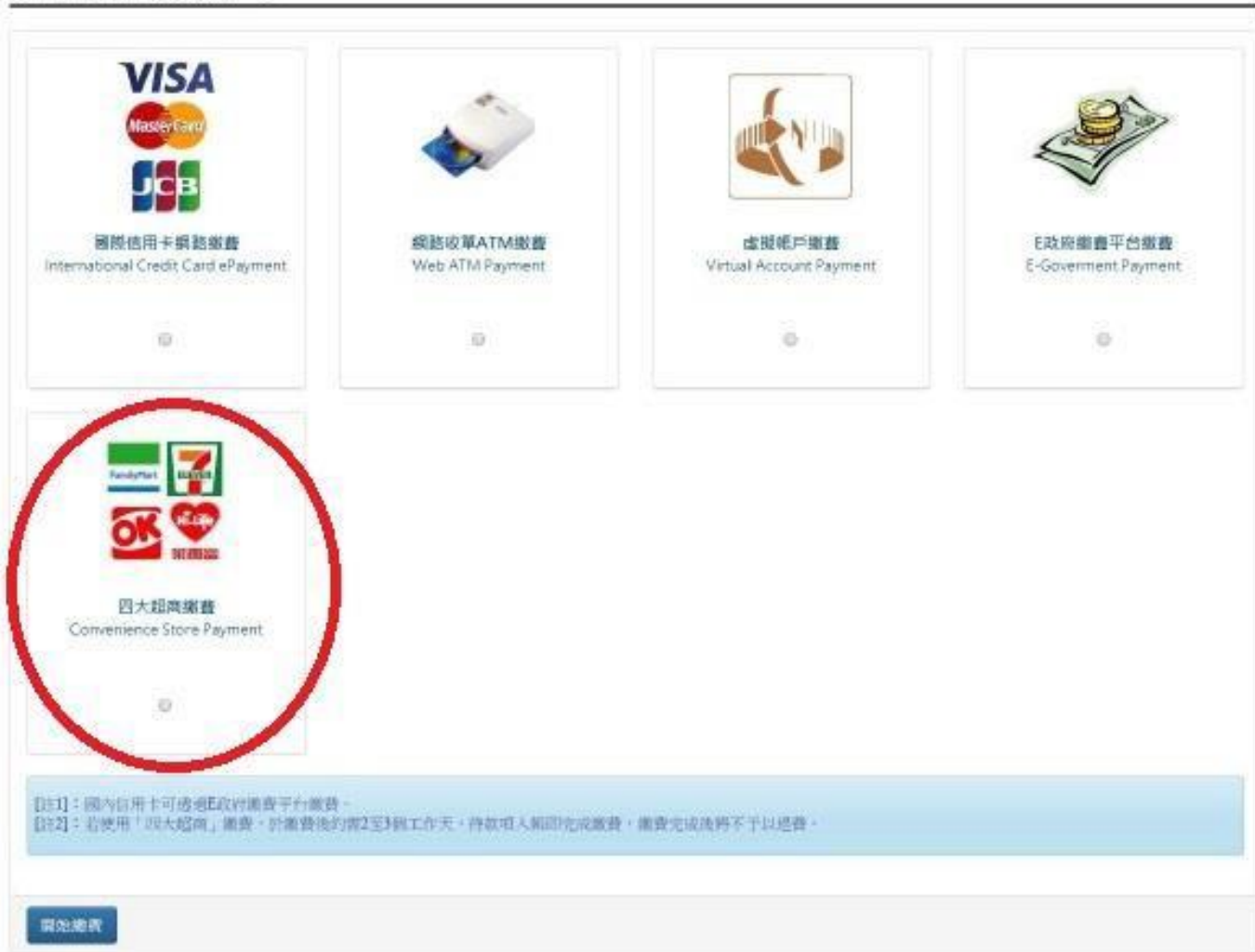

# 20.繳費完成後,請等待3個工作天(不含例假日)再至系統下載專區-「收據下載」列印收據,列 印完成後,再至內政部移民署高雄市第一服務站領取您的居留證。

|           | 縿        | 上申辦→ | 進度查詢· | 線上繳費- | 帳號維護→ | 下載專區-             |    |   |
|-----------|----------|------|-------|-------|-------|-------------------|----|---|
| ⇒榊車頂 ∨    |          |      |       |       |       | 外生與外僑生電子居<br>留證下載 | 2  |   |
| 切加护架      |          |      |       |       |       | 收據下載              |    | _ |
| 公布欄       |          |      |       |       |       |                   |    |   |
| 重要        | 標題       |      | 公告單位  |       |       | 公告日期              |    |   |
|           |          |      |       |       |       |                   |    |   |
| MORE      |          |      |       |       |       |                   |    |   |
| 外生居留證 居留證 | 發換證 延期申請 | 資料異動 |       |       |       |                   |    |   |
| 新申請案件     |          |      |       |       |       |                   |    |   |
| 項次申請      | 青名稱      | 收件號  | ŧ     | ∃請人數  | 狀態    | 送件日期              | 操作 |   |
|           |          |      |       |       |       |                   |    |   |